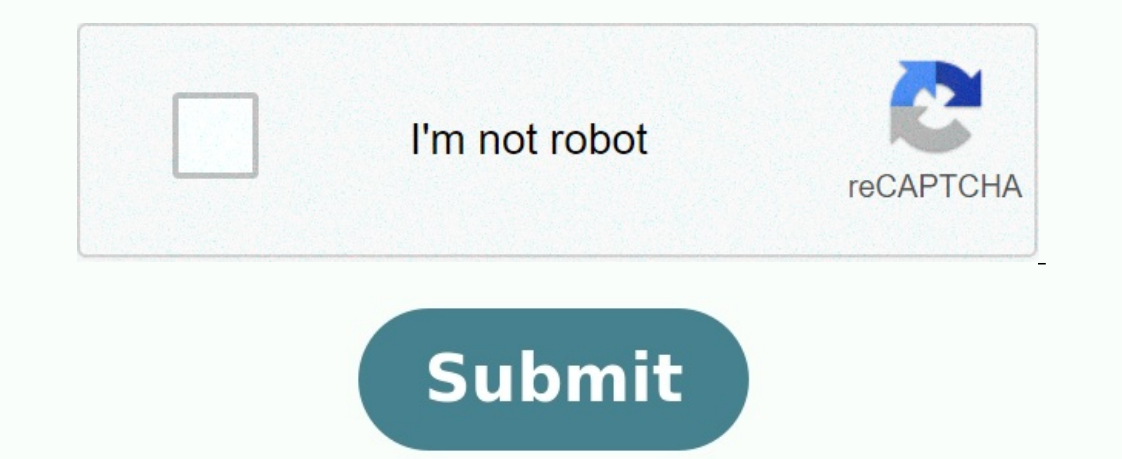

Can i use kali linux on android phone

Can kali linux run on android. Can you use kali linux on android. What can you do with kali linux on android.

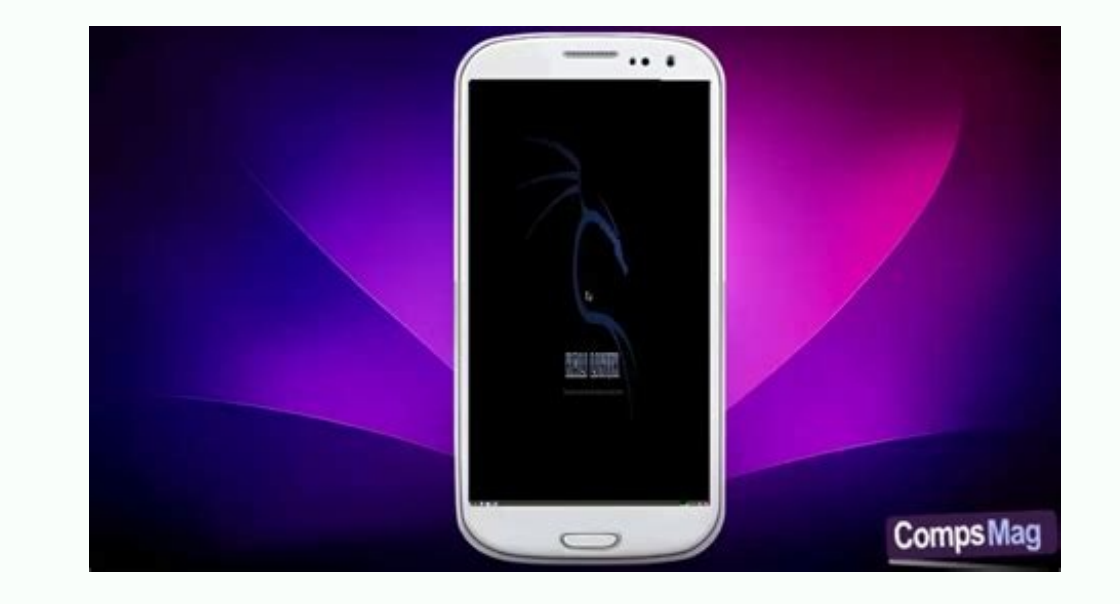

Unfortunately, you may be limited by certain resources and capacities. For example, reverse engineering or analyzing malware on a phone is not that easy. However, tasks like social engineering can be very useful.

|        | all               | <pre>print all information, in the following order,<br/>except omit -p and -i if unknown:</pre> |
|--------|-------------------|-------------------------------------------------------------------------------------------------|
| -5.    | kernel-name       | print the kernel name                                                                           |
| -n.    | nodename          | print the network node hostname                                                                 |
| - r ,  | kernel-release    | print the kernel release                                                                        |
| -V.    | kernel-version    | print the kernel version                                                                        |
| - 111. | machine           | print the machine hardware name                                                                 |
| - D ,  | processor         | print the processor type (non-portable)                                                         |
| -i,    | hardware-platform | print the hardware platform (non-portable)                                                      |
| -0,    | operating-system  | print the operating system                                                                      |
|        | help display t    | his help and exit                                                                               |
|        | manadam autout    |                                                                                                 |

In this article, we will see how to install Kali Linux on Android (without root). This opens up a brand new avenue of possibilities that you can understand using your smartphone. Instead of carrying a heavy laptop, you can take your phone with you and perform intrusion testing as if you were using the Kali desktop.

Unfortunately, you may be limited by certain resources and capacities. For example, reverse engineering or analyzing malware on a phone is not that easy. However, tasks like social engineering can be very useful. With that in mind, let's start. Required conditions active internet connection. Download and install F-DeRid. Install Terux from F-Droid. Install Hacker Keyboard from Google Playstore. Install the Nethunter Kex application available on the Nethunter Store. Sufficient space on your device. Step 1. Install the F-Droid download and install the APK F-Droid file on the official F-Droid website. Step 2. Install Terux with F-Droid. NOTE. Although Tormux is easily available on Google Play Store, it is highly recommended to download Terux from F-Droid or GitHub. The Play Store version of Terux no longer receives updates and you risk Metit errors when using the application.

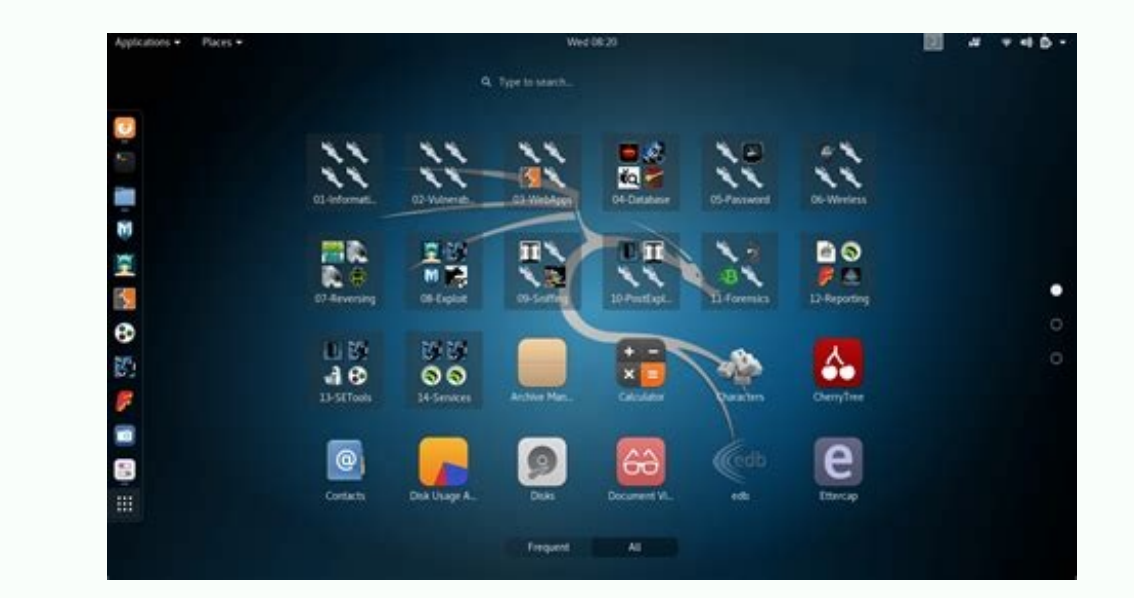

## With that in mind, let's start.

Required conditions active internet connection. Download and install F-DeRid. Install Terux from F-Droid. Install Hacker Keyboard from Google Playstore. Install the Nethunter Kex application available on the Nethunter Store. Sufficient space on your device. Step 1. Install the F-Droid download and install the APK F-Droid file on the official F-Droid website. Step 2. Install Terux with F-Droid. NOTE. Although Tormux is easily available on Google Play Store, it is highly recommended to download Terux from F-Droid or GitHub. The Play Store version of Terux no longer receives updates and you risk Metit errors when using the application. For this article we downloaded Terix with F-Droid. Step 3. Install the Nethunter Kex Application The Nethunter Kex application allows you to access the Kali Linux Desktop interface on your Android.

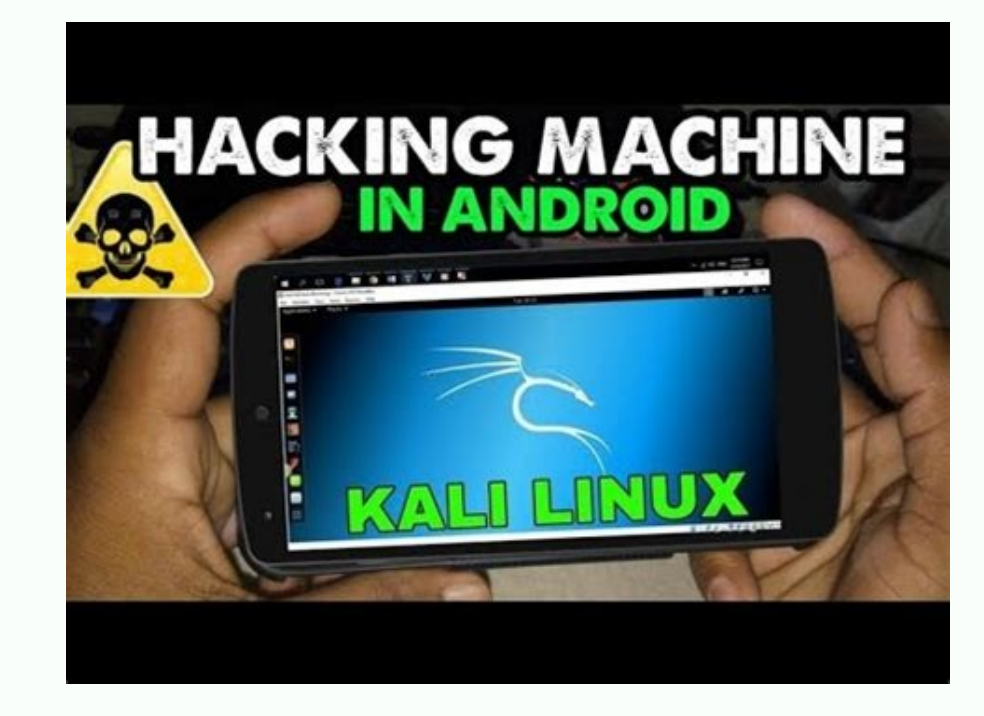

In this article, we will see how to install Kali Linux on Android (without root). This opens up a brand new avenue of possibilities that you can understand using your smartphone. Instead of carrying a heavy laptop, you can take your phone with you and perform intrusion testing as if you were using the Kali desktop. Unfortunately, you may be limited by certain resources and capacities. For example, reverse engineering or

analyzing malware on a phone is not that easy. However, tasks like social engineering can be very useful. With that in mind, let's start.

Required conditions active internet connection. Download and install F-DeRid. Install Terux from F-Droid. Install Hacker Keyboard from Google Playstore. Install the Nethunter Kex application available on the Nethunter Store. Sufficient space on your device. Step 1. Install the F-Droid download and install the APK F-Droid file on the official F-Droid website. Step 2. Install Terux with F-Droid.

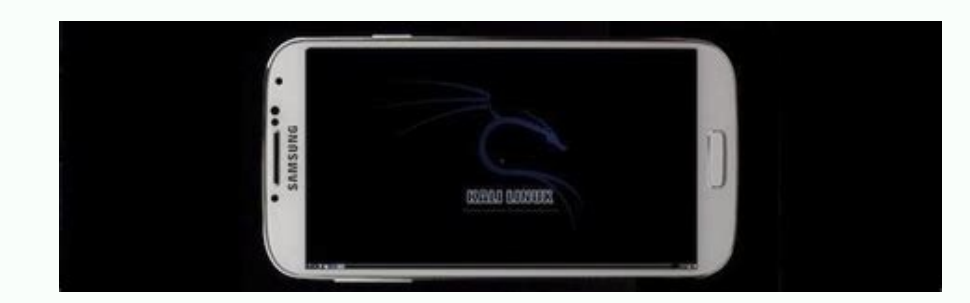

Required conditions active internet connection. Download and install F-DeRid. Install Terux from F-Droid. Install Hacker Keyboard from Google Playstore. Install the Nethunter Kex application available on the Nethunter Store. Sufficient space on your device. Step 1.

Install the F-Droid download and install the APK F-Droid file on the official F-Droid website. Step 2. Install Terux with F-Droid. NOTE. Although Tormux is easily available on Google Play Store, it is highly recommended to download Terux from F-Droid or GitHub. The Play Store version of Terux no longer receives updates and you risk Metit errors when using the application. For this article we downloaded Terix with F-Droid. Step 3. Install the Nethunter Kex Application The Nethunter Kex application allows you to access the Kali Linux Desktop interface on your Android. You can easily download and install the APK file on the Nethunter Store website. Also Read: Encrypting a USB Key with Realacrypt [100%Security] Step 4 Install Hacker Keyboard. Install Claus Widner's Hacker Keyboard as given in the image below. Step 5. Turn on Computer Pirate Keyboard.

## Unlike the standard Android keyboard, you can use your laptop keyboard on your phone.

It comes with arrow keys, tabs, Ctrl keys and ESC keys. It also supports the multitach as the keyboard is simple.B'Installer Kali Linux for Android In this article we will see how to install Kali Linux on an Android device (non-rooted). This opens up a whole new world of possibilities for what you can do with your smartphone. Instead of carrying around a heavy laptop, you can use your phone and continue running intrusion tests just like you would on a Kali desktop. Unfortunately, you may be limited to certain resources and opportunities. For example, reverse engineering or analyzing malware on your phone won't be that easy. However, activities such as social engineering can be very useful. In that spirit, let's dive in and get started. The conditions required an active Internet connection and the installation of F-Droid Termux with F-Croid Install Hacker Keyboard from the Google PlayStore. Install Nethunter KEX app available on Nethunter store, enough space on your device Step 1: Install F-DROVE Download and install F-Droid APK from F-Droid official website. Step 2: Install Termux from F-Droid Note: Even though Termux is readily available on the Google Play Store, it is highly recommended to download Termux from F-Droid or GitHub. The Play Store version of Termux is no longer receiving updates and you will likely encounter errors when using the app. For the purpose of this article, we downloaded Termux from F-Droid. Step 3: Install the Nethunter

KEX App The Nethunter KEX App will give you access to the Kali Linux desktop interface on your Android. You can easily download and install the APK file from the Nethunter Store website. Also Read: Steps to Encrypt USB Key with Veracrypt [100% Secure] Step 4: Install Hacker Keyboard\xe2\x80\x99s Install Hacker Keyboard\x99s Step 5: Activate Hacker Keyboard\xE2\x80\x99s Unlike Keyboards Android series, keyboard hackers provide the functionality of a portable keyboard for your phone. Includes arrow keys, tab keys, CTRL keys, and escape keys.

It also supports multiple currentsyou are new to Linux systems, don't worry. Simply follow the instructions in this article until you have a complete Kali Linux desktop installed on your Android device. pkg update & kg pkg update -y Until now, Termux had limited access to the file system. Therefore, any files created by Termux outside of the current session will not be accessible. To resolve this issue, run the command below: termux-setup-storage. You will see a message like "Allow Termux to access photos, media and files on your device".

Click Allow. After that, run the command below to install some packages required to install Kali Linux on Android. Step 7: Download and run the installation script. Now, the steps to install Kali Linux on your Android phone are much simpler than you think.

Let's download the installation script, run it and wait for the script to install Kali. To get started, download the script using the command below. wget ALSO READ: How to Create a Remote Access Trojan for Windows? [SOLVED] After running the ls command, you will see a file named .'install-nethunter-termux'. To run this script, run the command below. chmod +x install-nethunter-termux Run the following command to run the script: ./install-nethunter-termux The script will download and install the Kali Linux files on your phone. The size of these files can be around 1.5 GB; so depending on your internet connection it may take a while. After successfully installing Kali Linux on your Android phone, you should see a screen similar to the image below. Step 8: Launch Kali Linux on Android. Kali Linux is already downloaded and installed on your Android phone. However, you will notice that the Kali shell prompt still does not appear. To launch Kali, type the command below and press Enter. nethunter You will now be redirected to the Kali Linux console as shown in the image. Linux. This procedure uses proper logic. We will use the Win-Kex utility. A tool that allows users to check Kali Linux via WSL access to Kali desktop interfaces on the Windows computer. Kex creates the VNC Kali Linux session and you can access the current session using Kex client like Nethunter-Kex. Take the following steps to get started. Run the Terux app and type Nethunter to open the Kali Linux case. Also read: ENGLEUX MANUEL SHODAN | Kali Linux -Consul by Hackerson Kali Linux, Type Kex and press Enter. You will see a call to define a VNC password. Enter the password and confirm. Note: The VNC password limit can reach 8 characters. If you define a password for more than eight characters, it will be reduced to 8 (default). You will then see the call to define the "publication of the password". Type 'n' if you want and press enter. To start Kex on your Android phone, run the command below: KEX Start 10: Enter Kali Linux, Android Now, run Nethunter and enter the settings shown in the image below. Fortunately, most fields are filled automatically. All you need to paste is the password. It is not necessary to enter the VNC username. Now the Linux installation team has weakened and fallen Great Wall, which separates users from Kali Android. It was a long journey that incorporated the Linux system into advanced machine devices RIS. It started with Ubuntu and now we have a Kali version that can work on your Android device. Isn't it fantastic? Grand is really. Linux is a Linux disco penetration test primarily used by digital criminals and encryption. Follow me and I will show you how to install Kali Linux on Android. For someone who dropped out of school, it's pretty easy. Oh no! In reality, not calculation, but the poetry of Haiku. We want to talk to you about Contentabo before we move forward. We accept Linuxandauntu VPS Contabo. Check them out if you need a web host. The prices beginThe first thing you need to do is your phone's data. You should also allow USB tuning and EOM unlocking in your smartphone developer settings. Download Android SDK Tools from Google Developers when you are set up and install them in the default directory. Alternatively, you can install it anywhere, but be sure to remember the directory. Uncheck everything you get on the result tab and click on installing 2 packages. Go to the phone manufacturer's website and install the device drivers. Make sure you unlocked the bootloader. Please note that some devices may require an unlocking key. Reboot the device to FastBoot mode (pressing the volume and switch and switch keys on most devices). Open the command line on your computer. Your device may require a code, copy it and insert it from the manufacturer's website. After sending the web form, an e-mail from the device manufacturer will contain the letter, containing the key, file, and other instructions needed to root your smartphone. Please note that the following steps may vary by device. It is useful to look for specific commands that take into account your phone. Alternatively, you can find out how to turn off the phone according to this wizard. Go to the Google Play store on your phone and download the Kingo Root app. After installing the program, make sure the device is connected to the computer. Enable tuning and turn off the device. Note: Make sure your Android phone is rooted or has root help for your phone brand. Download Linux Deploy from Google Play and simply select your kali distribution on the DistricTs tab. It also sets the type of installation and path/location, but you can also choose the default settings, but we recommend that you configure the installation of the application. After setting: You can root the Kali image by pressing the Install button. It takes less than 5 minutes, but it depends on the speed of your Internet. Install Bhutto